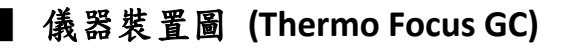

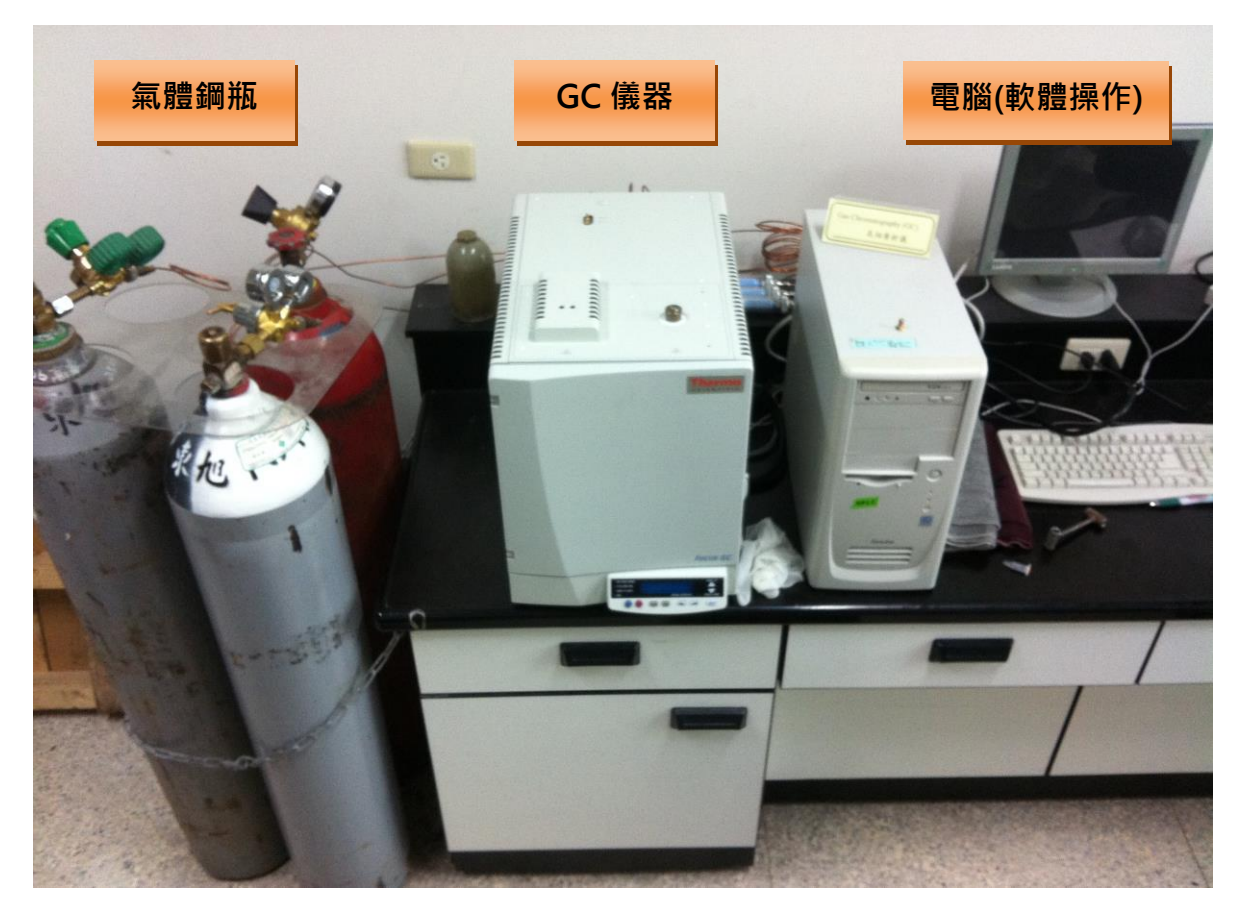

## 操作流程

一、點選桌面 GC 操作軟體「Chrom-Card」

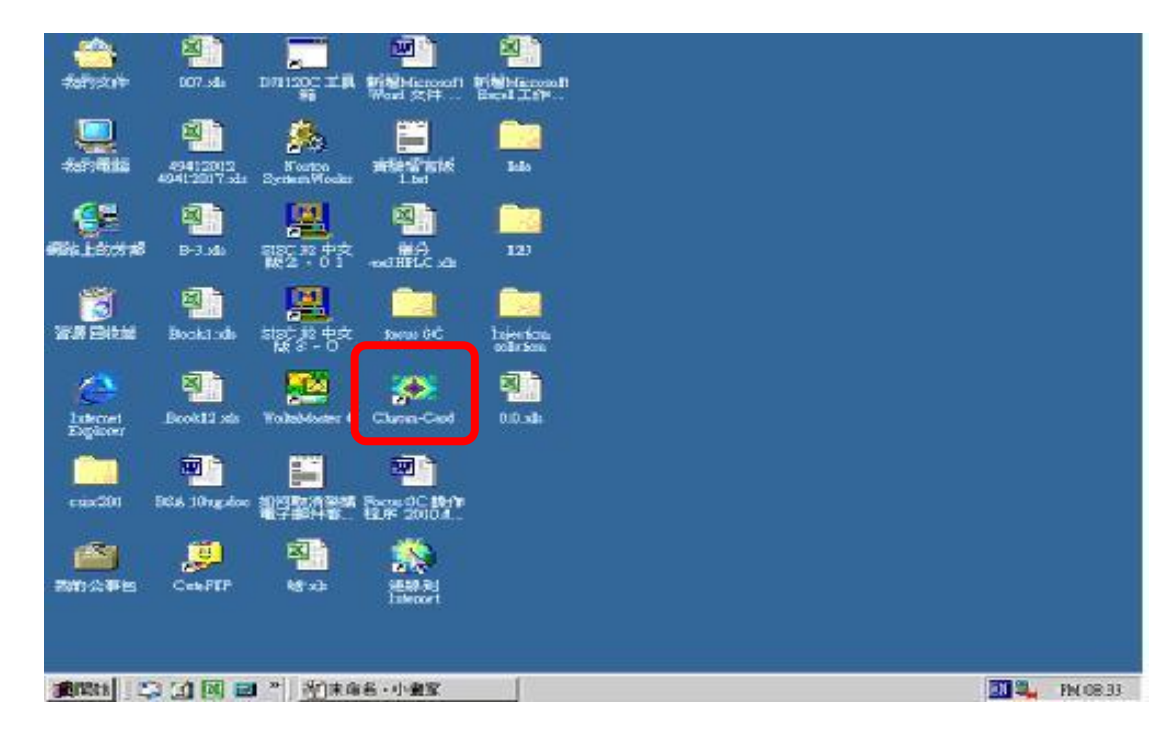

主選單(Workstation version) → 點選「Focus #1」開啟操作軟體

| 🐼 Chrom-Card      | < Workstation v | ersion>            |                  |                   |                       |  |
|-------------------|-----------------|--------------------|------------------|-------------------|-----------------------|--|
| <u>File E</u> dit |                 |                    |                  |                   |                       |  |
|                   | Confi           | iguration is unloc | ked>             |                   |                       |  |
| Focus #1          | TRACE #2        | TRACE #3           | TRACE #4         | TRACE #5          | OFF-LINE              |  |
|                   |                 |                    |                  |                   | Focus                 |  |
|                   |                 |                    |                  |                   | Select the instrument |  |
|                   |                 |                    |                  |                   |                       |  |
|                   |                 |                    |                  |                   |                       |  |
|                   |                 |                    |                  |                   |                       |  |
|                   |                 |                    |                  |                   |                       |  |
|                   |                 |                    |                  |                   |                       |  |
|                   |                 |                    |                  |                   |                       |  |
| Doubleclick on t  | he GC you want  | to start or Click  | on right mouse b | utton to configur | e Trace/Focus GC      |  |

二、點選工具列「樣品表」

| FOCUS#1<br>第二条 執行<br>日子 日日 | テ編輯 査寿 再計算機台1<br>┃ 🐔 🛜 🕮 🔛 🥃 🤇 | t (Channel 1 説明<br>ヲ ➡ ② |          |          |                |
|----------------------------|--------------------------------|--------------------------|----------|----------|----------------|
|                            | 實際操作樣品                         | 測 <b>里</b> 値(uV)         | 時間       | 機台狀態     | 操作方法           |
| Ch.1                       | 7 (No name)                    | Off-line                 | 0.00 min | Off-line | Default method |
| Ch.2                       |                                |                          |          |          |                |
| Ch.3                       |                                |                          |          |          |                |
|                            |                                |                          |          |          |                |

- → 按壓 將上一位使用者所設的樣品表刪除
- → 按下 建立本次新樣品表、輸入欲分析樣品數目、設定分析樣品序列

| ₩ 様品       | l表           |            |                  |              |           |         |     |      |                    |                    | 8 ×        |
|------------|--------------|------------|------------------|--------------|-----------|---------|-----|------|--------------------|--------------------|------------|
|            | 篇輯 孫品 編      | 輪濃度 核對層    | <b>竹圖譜檔案 說明</b>  |              |           |         |     |      |                    |                    |            |
| Fill       | sample table | 樣品名稱       |                  | <b>Г</b> 案名稱 | 類型        | S.A.    | LS. | X.F. | GC method filename | AS method filename | <u>•</u> ا |
| 1          | Act.         |            |                  |              |           |         |     |      |                    | 1                  |            |
| 2          |              | -          |                  |              |           | -       |     |      |                    |                    |            |
| 3          |              |            |                  |              |           | -       | -   |      |                    |                    |            |
| 5          |              |            |                  |              |           |         | -   |      |                    |                    |            |
| 6          |              | ÷          |                  |              |           | -       | -   |      |                    | Q                  |            |
| 7          |              |            |                  |              |           |         |     |      |                    |                    |            |
| 8          |              |            |                  |              |           |         |     |      |                    |                    |            |
| 9          |              |            |                  |              |           |         | [   | 1    |                    | 1                  |            |
| 10         | -            |            |                  |              |           | -       | _   |      |                    |                    |            |
| 11         |              |            |                  |              |           |         | _   |      |                    |                    |            |
| 12         |              |            |                  |              |           |         | -   | -    | 0                  |                    |            |
| 13         |              |            |                  |              |           |         | -   |      | 0                  | 0 5                |            |
| 15         |              |            |                  |              |           |         | -   |      |                    |                    |            |
| 16         | -            |            |                  | 6            |           |         |     |      |                    |                    |            |
| 17         |              |            |                  |              |           |         |     | 1    |                    |                    |            |
| 18         |              |            |                  |              |           |         |     |      |                    |                    | -          |
| 4          |              |            |                  |              |           |         |     |      |                    | •                  |            |
|            |              | 국양7월 4고 고내 |                  |              |           |         |     |      | <del>\</del> \     | 定取消                |            |
| 設定坊        | 我在的标品為:      | 电除钢打列<br>  | <b></b>          | 1 and        | 1.000     |         |     | 1.0  |                    |                    |            |
| 開開         | 始  ] 🗐 🖸     |            | 図文件1 - Microsoft | 🥸 Chrom-C    | ard for T | ocus #1 |     |      | []未命名 - 小畫家        | ] 🖾 🔩 PM 08        | 3:38       |
| <b>→</b> ; | 點選           | 3 編輯       | fGC 參數           |              |           |         |     |      |                    |                    |            |

| 発 🛫 🏦 📑 📴 🖪 |     |                                            |         |     |     |    |    |                    |                    |       |
|-------------|-----|--------------------------------------------|---------|-----|-----|----|----|--------------------|--------------------|-------|
| -           | ID  | □□ 11 13 1 <u>□</u> 2<br>  検品名種   編輯 GC 參數 | 檔案名權    | 相刑  | S A | IS | XF | GC method filename | AS method filename | •     |
|             | Act | Name001                                    | File001 | Unk | 1   | 1  | 1  | ~                  |                    | 1     |
|             |     | Name002                                    | File002 | Unk | 1   | 1  | 1  | 1                  |                    | 1     |
|             |     | Name003                                    | File003 | Unk | 1   | 1  | 1  |                    |                    | h     |
|             |     | Name004                                    | File004 | Unk | 1   | 1  | 1  |                    |                    | Tan   |
|             |     | Name005                                    | File005 | Unk | 1   | 1  | 1  |                    |                    | 1     |
|             |     | Name006                                    | File006 | Unk | 1   | 1  | 1  |                    |                    |       |
|             |     |                                            |         |     |     |    |    |                    |                    |       |
|             |     |                                            |         |     |     |    |    |                    |                    | 10000 |
|             |     |                                            |         |     |     | 1  |    | 1                  |                    |       |
|             |     |                                            |         |     |     | 1  |    |                    |                    |       |
|             |     |                                            |         |     |     |    |    |                    |                    |       |
| ę.          |     |                                            |         |     |     |    |    |                    |                    | 1000  |
|             |     |                                            |         |     |     | -  | -  |                    |                    |       |
|             |     |                                            |         |     |     |    |    |                    |                    |       |
|             |     |                                            |         |     |     |    |    |                    |                    |       |
| <u>.</u>    |     |                                            |         |     |     |    |    |                    |                    |       |
| 1           |     |                                            |         |     |     |    |    | 1                  |                    |       |
| 3           | -   |                                            |         |     |     |    |    |                    |                    | L     |

- 三、編輯 GC 參數
  - A. Oven: 設定升溫 Ramps

| Focus GC method - testil.gcm                                                                                                    |
|----------------------------------------------------------------------------------------------------|
| <u>File Edit Help</u>                                                                                                    |
| Edit Help         © Oven       Inlet-SSL       © Carrier       Detector - FID       © Run Table         220       110       0       0       0       0       0       0       0       0       0       0       0       0       0       0       0       0       0       0       0       0       0       0       0       0       0       0       0       0       0       0       0       0       0       0       0       0       0       0       0       0       0       0       0       0       0       0       0       0       0       0       0       0       0       0       0       0       0       0       0       0       0       0       0       0       0       0       0       0       0       0       0       0       0       0       0       0       0       0       0       0       0       0       0       0       0       0       0       0       0       0       0       0       0       0       0       0       0       0       0       0       0       0       0       0       0 |
| Equilibration Time:       0.50 min         Acquisition Time                                                                                                    |

B. Inlet-SSL

| Focus GC method - test1.gcm                                                                                                    | ×  |
|----------------------------------------------------------------------------------------------------|----|
| <u>File Edit H</u> elp                                                                                                    |    |
| 🔽 Oven 🖋 Inlet - SSL 🚓 Carrier 🔍 Detector - FID 🔯 Run Table                                                                                                    |    |
| Mode: Split   Split Surge   Surge Surge   Surge Surge   Surge Surge   Surge Surge   Surge Surge   Surge Surge   Surge Surge   Surge Surge   Surge Surge   Surge Surge   Surge Surge   Surge Surge   Surge Surge   Surge Surge   Surge Surge   Surge Surge   Surge Surge   Surge Surge   Surge Surge |    |
| Help                                                                                                    | OK |

C. Carrier: 選擇定流速(Constant Flow), 設定流速1、2、3、4或5mL/min

| Focus GC method - gc-1.gcm [Last Sent]                                                                                                    | ×  |
|----------------------------------------------------------------------------------------------------|----|
| File Edit Help                                                                                                    |    |
| 🔽 Oven 🖉 Inlet - SSL 😂 Carrier 🔍 Detector - FID 🐯 Run Table                                                                                                    |    |
| For       Image: Constant Flow         Image: Constant Flow       Image: Constant Flow         Flow       Image: Constant Flow         Flow       Image: Constant Flow |    |
| Help                                                                                                    | ОК |

\*\*欲改變流速時,於此處設定,設定完成後直接跳E項儲存參數。

D. Detector-FID: 確定火焰(Flame)等參數皆開啟

| Detector<br>↓ Flame On<br>↓ Base Temperature (°C): 250<br>Ignition Threshold (pA) 2.0<br>↓ Flameout Retry<br>Flow<br>↓ Air On<br>↓ H2 On<br>↓ Makeup On | Signal<br>Range: 10 -<br>Analog Filter |  |
|----------------------------------------------------------------------------------------------------|----------------------------------------|--|
|                                                                                                    |                                        |  |

E. 儲存參數:將其參數另存(Save as)至目標資料夾
 另存新檔→D 槽→ \*\*\*級→ \*班→ 第\*組 之資料夾中

| pen Recent                                                                                                    | Detector<br>↓ Flame On                                                                  | Signal<br>Range: 10 💌 |  |
|----------------------------------------------------------------------------------------------------|-----------------------------------------------------------------------------------------|-----------------------|--|
| oad From Default<br>we As Default                                                                                                    | Image: Base Temperature (°C):         250           Ignition Threshold (pA)         2.0 | Analog Filter         |  |
| ox                                                                                                    | Flow                                                                                    |                       |  |
| Real Provide August August Aug | ☞ Air On<br>☞ H2 On                                                                     |                       |  |
| CA S                                                                                                    | Makeup On                                                                               |                       |  |
|                                                                                                    |                                                                                         |                       |  |
|                                                                                                    |                                                                                         |                       |  |

| 另存新檔     |                            |            | ? × |
|----------|----------------------------|------------|-----|
| 儲存於①:    | test                       |            | -   |
|          |                            |            |     |
|          |                            |            |     |
|          |                            |            |     |
|          |                            |            |     |
|          |                            |            |     |
|          |                            |            |     |
| 世安々評かい   | la attent                  |            |     |
| 備杀省佣(型): |                            | 17-168 (2) | 4   |
| 存檔類型(I): | TRACE Method files (*.gcm) | _ 取消       |     |

四、選擇各樣品所欲使用的 GC 參數檔(GC method filename)

| D    | 樣品名稱    | 檔案名稱    | 類型  | S.A. | LS. | X.I | GC method | filename AS | nethod filename | 1 |
|------|---------|---------|-----|------|-----|-----|-----------|-------------|-----------------|---|
| Act. | Name001 | File001 | Unk | 1    | 1   | 1   | test1     |             |                 |   |
|      | Name002 | File002 | Unk | 1    | 1   | 1   |           |             |                 |   |
|      | Name003 | File003 | Unk | 1    | 1   | 1   |           |             |                 |   |
| 2    | Name004 | File004 | Unk | 1    | 1   | 1   |           |             |                 |   |
|      | Name005 | File005 | Unk | 1    | 1   | 1   |           |             |                 | 1 |
|      | Name006 | File006 | Unk | 1    | 1   | 1   | 11        | 11          |                 |   |
|      |         |         |     |      |     |     |           |             |                 |   |
|      |         |         |     |      |     |     |           |             |                 |   |
|      |         |         |     |      |     | 1.  | 1         | 1           |                 | 1 |
|      |         |         |     |      |     | 1   |           |             |                 | - |
|      |         |         |     | _    | _   | _   |           |             |                 | - |
|      |         |         |     |      | -   | -   |           |             |                 | - |
|      |         |         |     |      |     | _   |           |             |                 | + |
|      |         |         |     |      | 1   |     |           |             |                 | + |
|      |         |         |     | _    |     |     |           |             |                 | + |
| -    |         |         |     | _    |     | -   |           |             |                 | + |
|      |         |         |     | _    |     | -   |           |             |                 | + |
|      |         |         |     |      |     |     |           |             |                 | 1 |

完成所有樣品之 GC 參數檔選擇→ 按「確定」

| Act.       Name001       File001       Unk       1       1       1       test1         Name002       File002       Unk       1       1       1       test2       1         Name003       File003       Unk       1       1       1       test3       1         Name004       File004       Unk       1       1       1       test4       1         Name005       File005       Unk       1       1       test5       1       1         Name006       File006       Unk       1       1       1       test5       1         Name006       File006       Unk       1       1       1       test5       1         Name006       File006       Unk       1       1       test5       1       1         Name006       File006       Unk       1       1       test5       1       1       test5         Name006       File008       Unk       1       1       1       test5       1       1         Name006       Intertition       Intertition       Intertition       Intertition       Intertition       Intertition       Interition         Intertition <th></th> <th>杨阳口十四十件</th> <th>福案名稱</th> <th>類型</th> <th>S.A.</th> <th>I.S.</th> <th>X.F</th> <th>GC method filename</th> <th>AS</th> <th>rethod filename</th>                                                                                                    |      | 杨阳口十四十件 | 福案名稱    | 類型  | S.A. | I.S. | X.F | GC method filename | AS | rethod filename |
|----------------------------------------------------------------------------------------------------|------|---------|---------|-----|------|------|-----|--------------------|----|-----------------|
| Name002       File003       Unk       1       1       1       test2         Name003       File003       Unk       1       1       1       test3         Name004       File005       Unk       1       1       1       test3         Name005       File006       Unk       1       1       test5         Name006       File006       Unk       1       1       test5         Name006       File006       Unk       1       1       test6         Name006       File006       Unk       1       1       test6         Name006       File006       Unk       1       1       test6         Name006       File006       Unk       1       1       test6         Name006       File006       Unk       1       1       test6         Name006       File006       Unk       1       1       test6         Name006       File006       Unk       1       1       test6         Name006       File006       Unk       1       1       test6         Image: Image: Image: Image: Image: Image: Image: Image: Image: Image: Image: Image: Image: Image: Image: Image: Image: Image: Image: Image: Image: Image: Ima                                                                                                    | Act. | Name001 | File001 | Unk | 1    | 1    | 1   | test1              | 11 |                 |
| Name003       File003       Unk       1       1       1       test3         Name004       File004       Unk       1       1       1       test4         Name005       File006       Unk       1       1       1       test5         Name006       File006       Unk       1       1       1       test5         Name006       File006       Unk       1       1       1       test6         Image: State State Stat                                                                                                    |      | Name002 | File002 | Unk | 1    | 1    | 1   | test2              |    |                 |
| Name004       File004       Unk       1       1       1       test4         Name005       File005       Unk       1       1       1       test5         Name006       File006       Unk       1       1       1       test5         Image: State State Stat |      | Name003 | File003 | Unk | 1    | 1    | 1   | test3              |    |                 |
| Name005       File005       Unk       1       1       1       1       1       1       1       1       1       1       1       1       1       1       1       1       1       1       1       1       1       1       1       1       1       1       1       1       1       1       1       1       1       1       1       1       1       1       1       1       1       1       1       1       1       1       1       1       1       1       1       1       1       1       1       1       1       1       1       1       1       1       1       1       1       1       1       1       1       1       1       1       1       1       1       1       1       1       1       1       1       1       1       1       1       1       1       1       1       1       1       1       1       1       1       1       1       1       1       1       1       1       1       1       1       1       1       1       1       1       1       1       1       1       1                                                                                                    |      | Name004 | File004 | Unk | 1    | 1    | 1   | test4              |    |                 |
| Name006         File006         Unk         1         1         1         1         1         1         1         1         1         1         1         1         1         1         1         1         1         1         1         1         1         1         1         1         1         1         1         1         1         1         1         1         1         1         1         1         1         1         1         1         1         1         1         1         1         1         1         1         1         1         1         1         1         1         1         1         1         1         1         1         1         1         1         1         1         1         1         1         1         1         1         1         1         1         1         1         1         1         1         1         1         1         1         1         1         1         1         1         1         1         1         1         1         1         1         1         1         1         1         1 <th1< th="">         1         1</th1<>                                                                                                    |      | Name005 | File005 | Unk | 1    | 1    | 1   | test5              | 12 |                 |
|                                                                                                    |      | Name006 | File006 | Unk | 1    | 1    | 1   | test6 🔍 💌          |    |                 |
|                                                                                                    |      |         |         |     |      |      |     |                    |    |                 |
|                                                                                                    |      |         |         |     |      |      |     |                    |    |                 |
|                                                                                                    |      |         |         |     |      | 1    | 1   |                    | 1  |                 |
|                                                                                                    |      |         |         |     | _    | _    |     |                    |    |                 |
|                                                                                                    |      |         |         |     |      | _    |     |                    | -  |                 |
|                                                                                                    |      |         |         |     |      | _    |     |                    |    |                 |
|                                                                                                    |      |         |         |     |      | _    |     |                    | _  |                 |
|                                                                                                    |      |         |         |     |      | _    |     |                    |    |                 |
|                                                                                                    |      |         |         |     |      | _    |     |                    |    |                 |
|                                                                                                    |      |         |         |     | _    |      |     |                    |    |                 |
|                                                                                                    |      |         |         |     |      |      | _   |                    | -  |                 |
|                                                                                                    | 1    |         |         |     |      |      |     |                    |    |                 |
|                                                                                                    |      |         |         |     |      |      |     |                    |    |                 |
|                                                                                                    |      |         |         |     |      |      |     |                    |    |                 |
|                                                                                                    |      |         |         |     |      |      |     |                    |    |                 |

#### 五、儲存本次樣品表「操作方法」

另存新檔→D槽→ \*\*\*級 →\*班 →第\*組 之資料夾中

| 🐼 Focus #1          |                 |         |          |                |
|---------------------|-----------------|---------|----------|----------------|
| 檔案 執行 編輯 查看 再計算 機   | 台1 (Channel1 說明 |         |          |                |
| e 🖬 🛠 📽 🎬 🗐         | 💌 🔿 🛞 🕌         |         |          |                |
| [54方][44.(一十)]+则作拼品 | 制度値のの           | 時去日月    | 楼台北部     |                |
| (%1) 1 (Namo001)    | Off-line        |         | Off-line | Default method |
| Th.2                | On mile         | 0.00 mm |          | Deldakmethod   |
| Andrewski           |                 |         |          |                |
| Ch.3                |                 |         |          |                |

Exp.8 GC 標準操作流程

| 存"操作方法"  |          |                               |           | ? :   |
|----------|----------|-------------------------------|-----------|-------|
| 儲存於①:    | 🔁 test   |                               | 🕈 🔁 🖆 📰 - |       |
| 23       |          |                               |           |       |
| 記錄       |          |                               |           |       |
|          |          |                               |           |       |
| 点面       |          |                               |           |       |
|          |          |                               |           |       |
| 我的文件     |          |                               |           |       |
|          |          |                               |           |       |
| 我的電腦     |          |                               |           |       |
| 100 A    | 當名(N):   | 使用日期ex1220.mth                | -         | 存檔(3) |
| 網路上的芳鄰 7 | 字檔類型(I): | Chrom-Card method Files *.mth | •         | 取消    |

六、進行分析

(1) 點選工具列 🏓 (開始分析樣品)→確定

| K Foc        | us≢1             |               |          |          |                |              |                      |
|--------------|------------------|---------------|----------|----------|----------------|--------------|----------------------|
| 檔案           | 執行 編輯 查看 再計算 機台1 | (Channel 1 説明 |          |          |                |              |                      |
| B            | 🖬 🕺 🐮 🛗 🕃 🤇      | 🔺 () 💒        |          |          |                | Focus GC     | X                    |
|              | 實際操作樣品           | 開始分析様品        | 時間       | 機台狀態     | 操作方法           |              | 諸確認現在要開始分析以取得數據資料。   |
| Ch.1         | 1 (Name001)      | Off-line      | 0.00 min | Off-line | Default method | $\checkmark$ | 開始新的分析前必須先儲存新的分析條件   |
| Ch.2<br>Ch.3 |                  |               |          |          |                | 0            | 進入新的分析方法檔或者進入新的檔案路徑. |
|              | 1                |               |          |          | Þ              |              | Erros                |
|              |                  | a ann         |          |          | 1.             |              | <u>4X/H</u>          |

(2) 選擇操作方法→ 存檔

| 儲存"操作方法"                                                       |                |                             |    |     |                  | <u>? ×</u> |
|----------------------------------------------------------------|----------------|-----------------------------|----|-----|------------------|------------|
| 儲存於(1):                                                        | 🔁 test         |                             | -  | - 🗈 | <del>d</del> 📰 • |            |
| <ul> <li>記録</li> <li>通面</li> <li>我的交件</li> <li>我的西照</li> </ul> | <b>使用日期ex1</b> | 220 .mth                    |    |     |                  |            |
| <b>6</b> 2                                                     | 檔名(N):         | 使用日期ex1220.mth              |    |     | •                | 存檔③        |
| 網路上的芳鄰                                                         | 存檔類型(I):       | Chrom-Card method Files *.m | th |     | J                |            |

(3) 按下「現在開始」

| Sequence start         | × |
|------------------------|---|
| - Sequence start mode: | 1 |
| 現在開始                   |   |
| Enable continuous run  |   |
| □ 開啓時間程序開始分析           |   |
| 離開並放棄開始分析              |   |

- (4) 待 GC 儀器狀態燈由紅轉為綠色(Ready to Inject) → 以針筒注射 0.2 μL sample 並同時 按下操作面板上的「Start」按鍵
- (5) 按下工具列「查看」之「直接查看取得之數據」,可及時觀看收圖資訊

| 🐼 Focus #1                                                                    |                   |            |          |          |          | _              |       |
|-------------------------------------------------------------------------------|-------------------|------------|----------|----------|----------|----------------|-------|
| 檔案執行 編輯 3                                                                     | 查看 再計算 機台1        | (Channel 1 | 說明       |          |          |                |       |
| 😂 🖬 🔊 🐧                                                                       | 直接查看取得之數據         | Shift+F1   |          |          |          |                | i i   |
|                                                                               | 查看標準曲線            | Shift+F2   |          | 時間       | 機台狀態     | 操作             | 方法    |
| Ch.1                                                                          | 查看層析圖譜<br>于       | Shift+F3   |          | 0.00 min | Off-line | Default method |       |
| Ch.2                                                                          | 里覺層切圖譜<br>屬托圖謎過作  | Shifti F7  |          |          |          |                |       |
| Ch.3                                                                          | 對昭層析圖譜            | Shift+F8   |          |          |          |                | -     |
|                                                                               | 查看 GC 本體按鍵        | Shift+F9   | -        |          |          |                |       |
| 連線錯誤無法                                                                        | 查看GC 本體狀態         | Shift+F11  | 分析       | f中       |          |                | 11.   |
| (channel 1) (Weiting ex<br>執行 查看 說明<br>〕<br>〕<br>① ① ② ② ▲ ▲ ↓<br>1000.0 下一個: | ernal start)<br>- | (D:\\使用日   | 1期ex1220 | ).mth    |          |                |       |
| 0.0                                                                           |                   |            |          | (min)    |          |                | 100.0 |

### ■ 圖譜處理

一、回主選單(Workstation version) → 點選「OFF-LINE Focus」

| 🐼 Chrom-Card       | <workstation th="" v<=""><th>ersion&gt;</th><th></th><th></th><th></th><th></th></workstation> | ersion>           |                  |                   |                   |              |
|--------------------|------------------------------------------------------------------------------------------------|-------------------|------------------|-------------------|-------------------|--------------|
| <u>File E</u> dit  |                                                                                                |                   |                  |                   |                   |              |
|                    | - Confi                                                                                        | guration is unloc | ked>             |                   |                   |              |
| (Focus #1)         | TRACE #2                                                                                       | TRACE #3          | TRACE #4         | TRACE #5          | OFF-LINE<br>Focus | e instrument |
|                    |                                                                                                |                   |                  |                   |                   |              |
| Doubleclick on the | e GC you want                                                                                  | to start or Click | on right mouse b | utton to configur | e Trace/Focus G   | с //.        |

#### 二、載入「操作方法」

| 🏈 OFF | ↔OFF-LINE Focus [Reprocessing]    |                  |          |          |                |  |  |  |  |
|-------|-----------------------------------|------------------|----------|----------|----------------|--|--|--|--|
| 100 C | ##案 執行 編輯 查看 再計算 機台1 (Channel1 説明 |                  |          |          |                |  |  |  |  |
|       |                                   |                  |          |          |                |  |  |  |  |
| -     | 、"操作方法"                           |                  |          |          |                |  |  |  |  |
|       | 實際操作樣品                            | 測 <b>里値(u</b> Ⅴ) | 時間       | 機台狀態     | 操作方法           |  |  |  |  |
| Ch.1  | 1 (Name001)                       | Off-line         | 0.00 min | Off-line | Default method |  |  |  |  |
| Ch.2  |                                   |                  |          |          |                |  |  |  |  |
| Ch.3  |                                   |                  |          |          |                |  |  |  |  |
|       |                                   |                  |          |          | •              |  |  |  |  |
|       |                                   |                  |          |          |                |  |  |  |  |

#### 三、點選工具列「再計算」之「再計算」

| SOFF-LINE Focus [Reprocessing] | វៀ              |           |          |          |                |
|--------------------------------|-----------------|-----------|----------|----------|----------------|
| 檔案執行 編輯 查看 再調                  | 計算 機台1 (Cha     | nnel1. 説明 |          |          |                |
| 🗃 🖬 🕺 📲 🗳                      | 重置標準曲線係數<br>再計算 |           |          |          |                |
| 實際操(                           |                 | t值(uV)    | 時間       | 機台狀態     | 操作方法           |
| 3h.1 1 (Nan-55                 | 影嫁結禾間衣          | f-line    | 0.00 min | Off-line | Default method |
| 2h.2                           | 100             |           |          |          |                |
| 3h.3                           |                 |           |          |          |                |
|                                |                 |           |          |          |                |
|                                |                 |           |          |          |                |

[注意] 每張層析圖需分別處理。

例如:欲分析第一張層析圖時,請輸入「第一個樣品:1、最後一個樣品:1」;

欲分析第二張層析圖時,請輸入「第一個樣品:2、最後一個樣品:2」以此類推。 輸入完成後,點選「確定」即出現欲分析之層析圖。

| 再計算                      | <u>×</u>        |
|--------------------------|-----------------|
| 積分選擇:                    |                 |
| ▶ 再積分                    | ▶ 積分後存檔         |
| ▶ 定義波峰                   |                 |
| ☑ 預覽積分結果                 | ▶ 預覽報告本交        |
| ▶ 預覽定義結果                 | ▶ 預覽輸出報告        |
| 層析圖譜來源:                  |                 |
| <ul> <li>序列様品</li> </ul> | ○ 單一樣品 (序列之外)   |
| ○ 從序列樣品中之單一              | ·               |
| 序列様品中再計算的様品              | B:              |
| 第一個樣品: 1                 | 最後一個樣品: 1       |
| 再計算序列樣品以外的核              | <b>集</b> 品:     |
| 數據資料檔名:                  | File001.dat     |
| S.A.: 1                  | I.S.: 1 X.F.: 1 |
|                          | 確定 取消           |

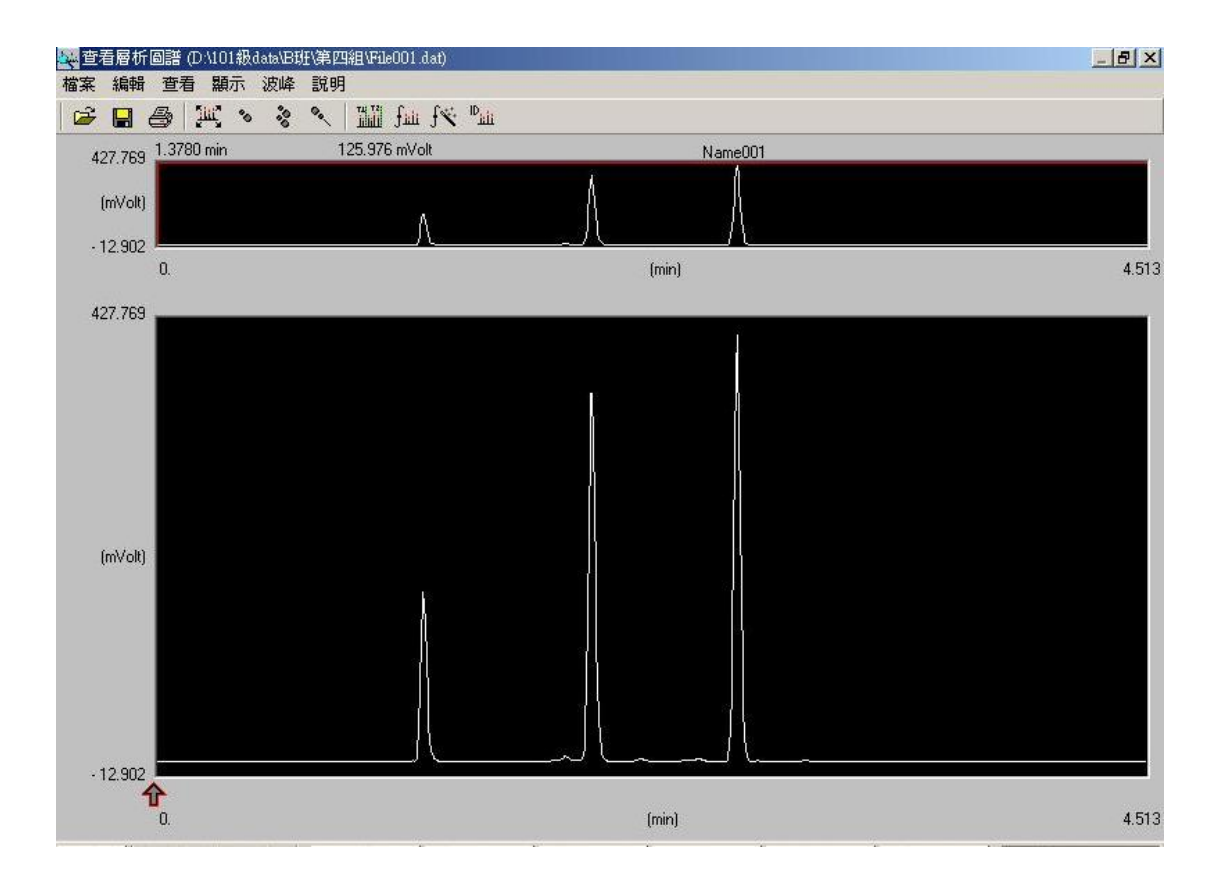

四、圈選出欲分析之最小訊號、按下工具列 **(Automatic calculation of peak** parameters),即可標示出欲分析的訊號。

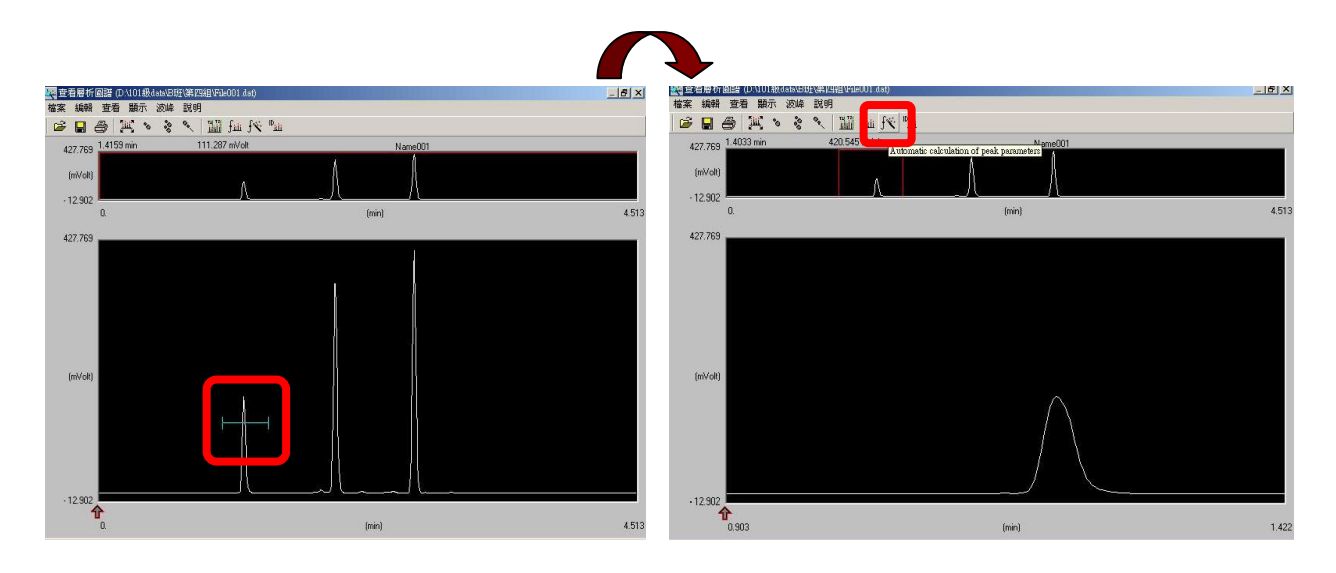

- 五、依序分析每個流速下,分析訊號之半高寬。
  - (1) 選擇其一 peak,點選工具列「顯示」之「瀏覽波峰數據」

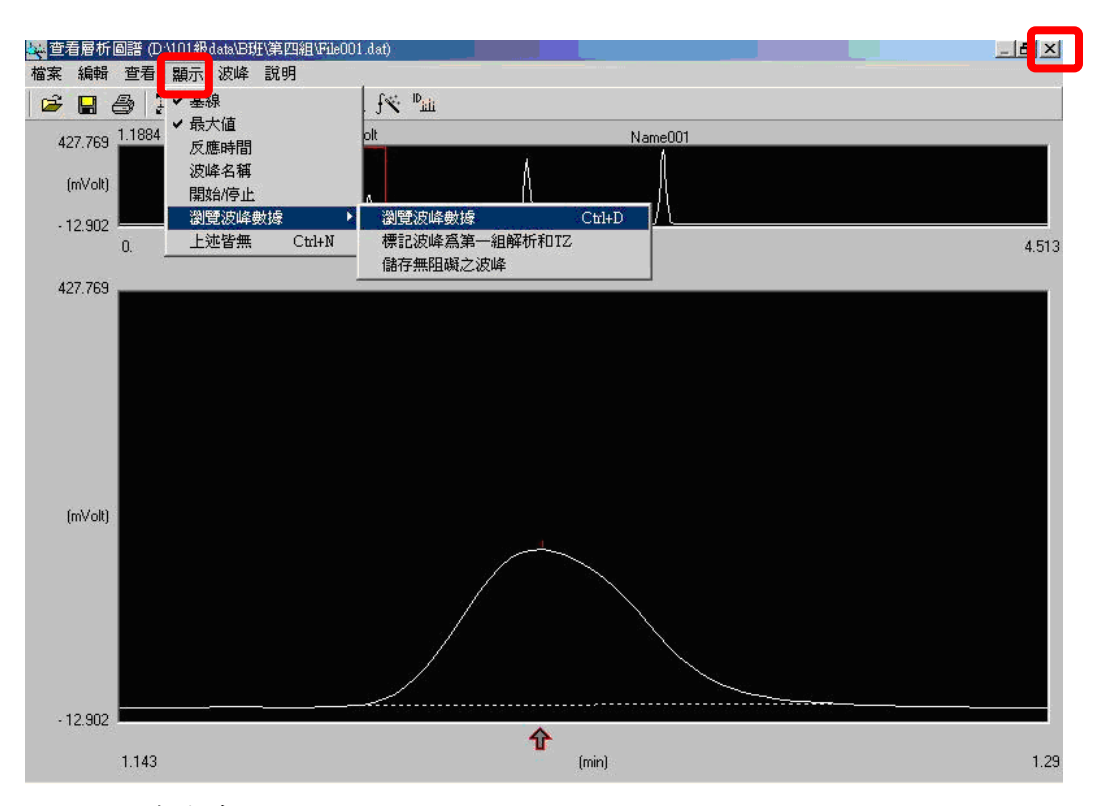

(2) 記錄半高寬 W1/2

|                       |                           | TTREFF COURSE COULTE     |
|-----------------------|---------------------------|--------------------------|
| Peak points # : 46    | Name :                    | Width at 10%: 0.0517     |
| Peak ret.time :1.2100 | Concentr. : 0             | Theor. plates : 8088.646 |
| Peak start :1.1800    | Asymm. at 10% : 1.3846    |                          |
| Peak end :1.2567      | Asymm. at 5% : 1.5        |                          |
| Peak height :159481   | USP Tailing factor : 1.25 |                          |

六、記錄完毎個訊號的半高寬後,即可關閉視窗(🔀)。接著,會出現以下訊息

請直接附蓋,儲存檔案。

| Chrom-Ca | rd data system           | ×       |
|----------|--------------------------|---------|
|          | 於記憶體內的層析圖譜已被再積<br>現在儲存嗎? | ·分或再定義. |
|          | <b>確</b> 定 取消            |         |

七、依序關閉所出現之程式,最後呈現下方之文件檔樣式。確定層析圖來源是否正確(A)、 修改層析圖標題(B),即可列印。

😭 (Epson EPL-5600) Report publisher - report.rep <u>File E</u>dit <u>H</u>elp \_ 8 × Page Back Page Next Page: 1 of: 1 2 В Page: 1 of: 1 5c7c8c-6 Α 431.8 D:\101級data\B班\第四組\File001.dat 342.1 252.3 (mVolt) 162.6 72.8 -17.0 4.513 0.903 1.805 (min) 2.708 3.611 Sample name :Name001 (#1) Company name: Method filename: \* D:\101級data\B班\第四組\1214Test.mth Default method 2010/12/14 16:10 2010/12/20 21:00 Method name: Analysed: Printed: GC method: Sampler method: Sample ID: gc-6 Name001 (#1) Channel: Channel A UnkNown Analysis type: Calculation method: Area % (Area) Area (.l\*uV\*sec) Peak Number Retention Time (#) (min) \_\_\_\_ 1 3074151 1.210 2 1.978 7403084 3 2.640 8370957 18848190

Exp.8 GC 標準操作流程

[注意] 切勿從下方圖示中的選項列印。

Exp.8 GC 標準操作流程

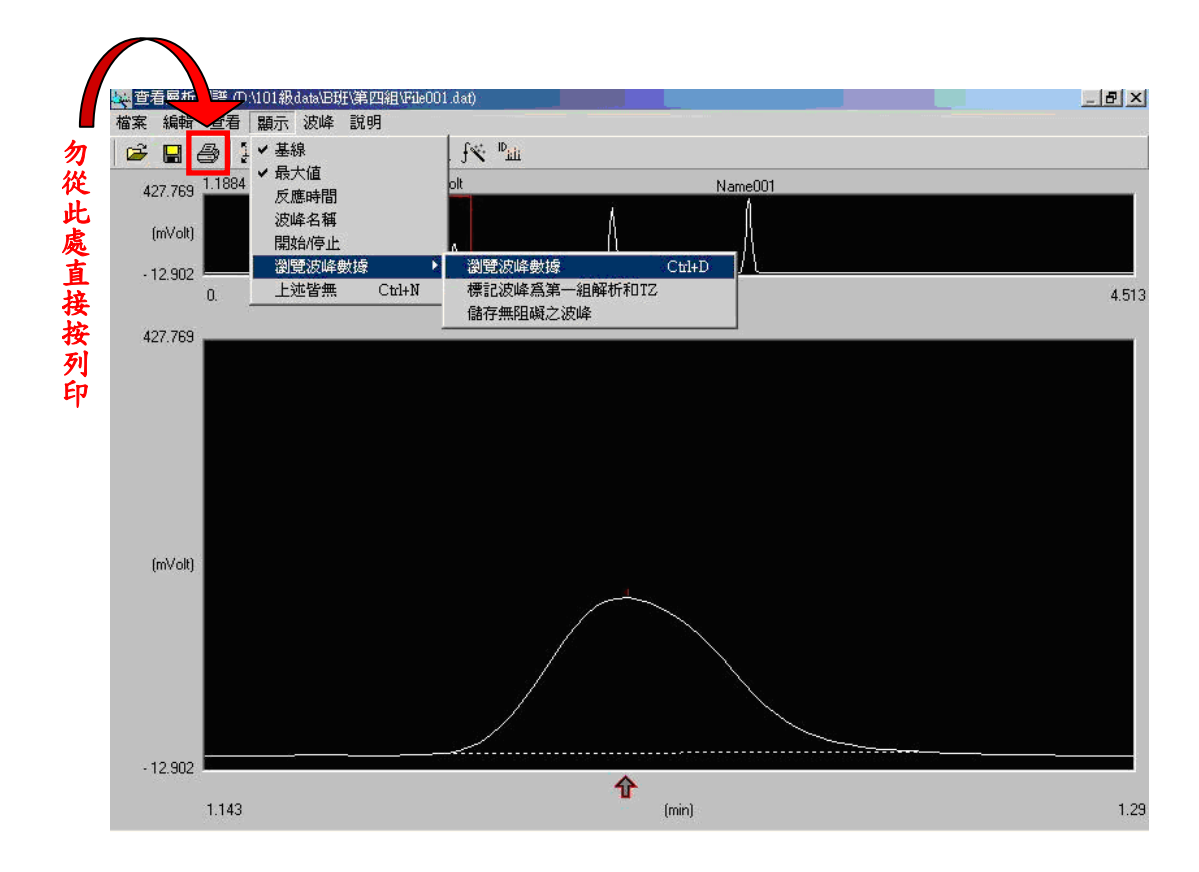

■ 定量分析 

測量水果酒之乙醇含量:

- 由低濃度到高濃度依序注入乙醇標準溶液(濃度3%、6%、9%、12%及15%) (內含標準品甲醇3%)。
- 2. 建立檢量線。
- 3. 测量自釀的水果酒,鑑定內含乙醇濃度。